#### Hoe bieden op de veiling GUIDO DOBBELAERE

### 1.

#### REGISTREREN

Om te kunnen bieden moet je je eerst registreren. Logisch, want als je geboden hebt, moeten men weten van wie dit bod komt en moet men je kunnen bereiken als je het hoogste bod gehaald hebt.

Je klikt daarvoor in de rechter bovenhoek bij "MY VAVATO" en kiest voor Registreren.

Als je later geregistreerd bent, dan kan je de volgende keren 'inloggen' met je mailadres en gekozen paswoord.

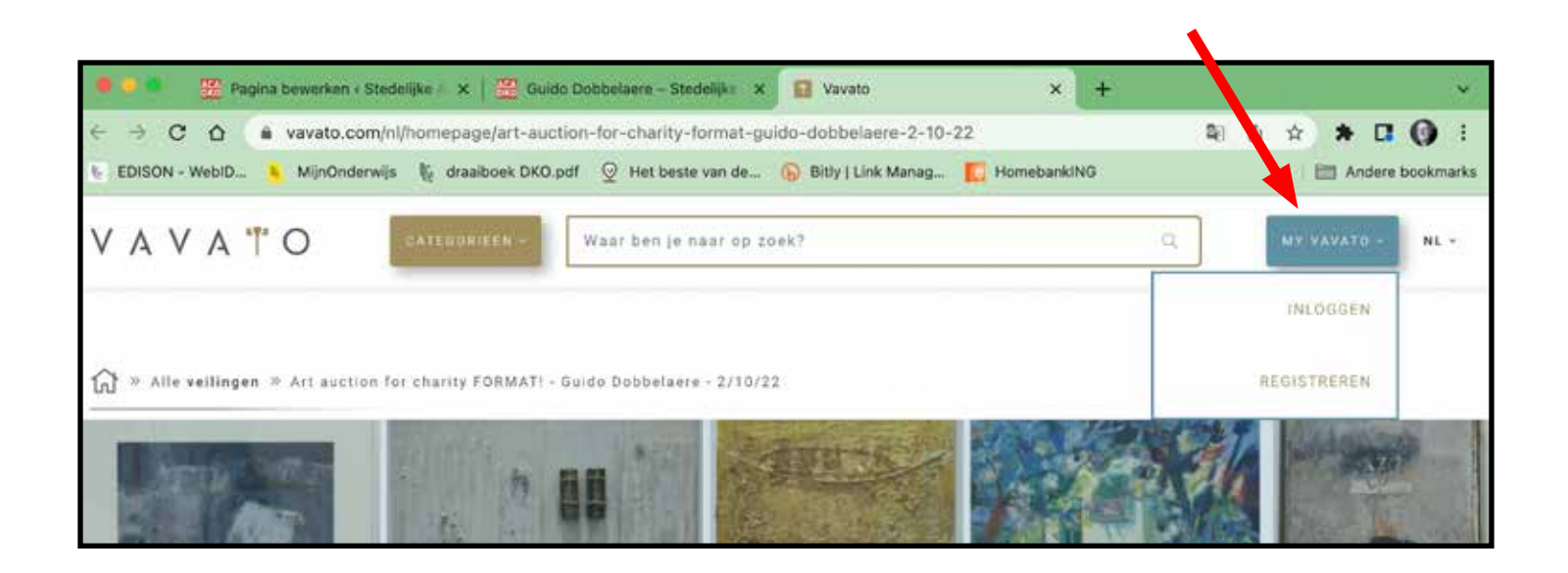

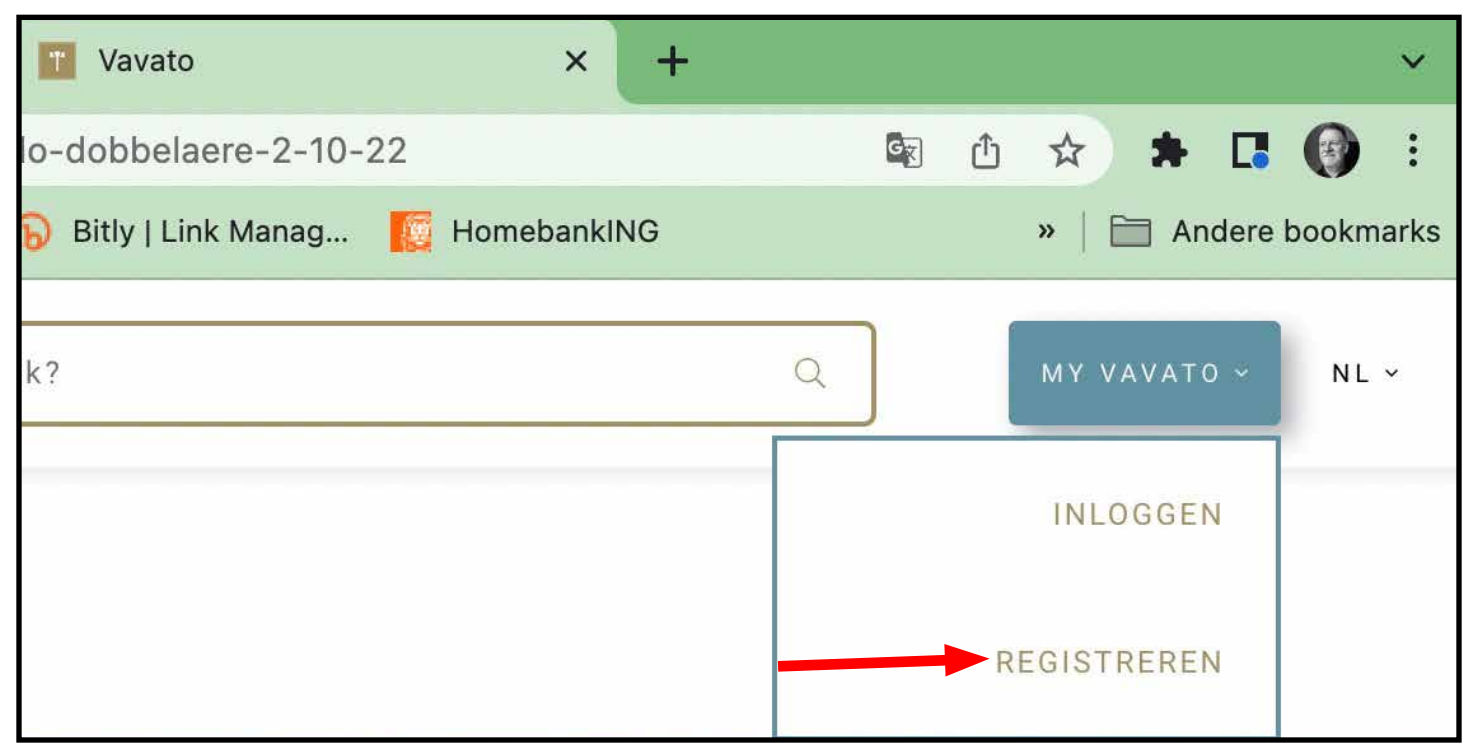

Hoe bieden op de veiling GUIDO DOBBELAERE p1

#### 2. Registeren - Mailadres opgeven

In het veld E-mail geef je je maildres in. Daarna klik je op "Maak een gratis MyVavato account aan.

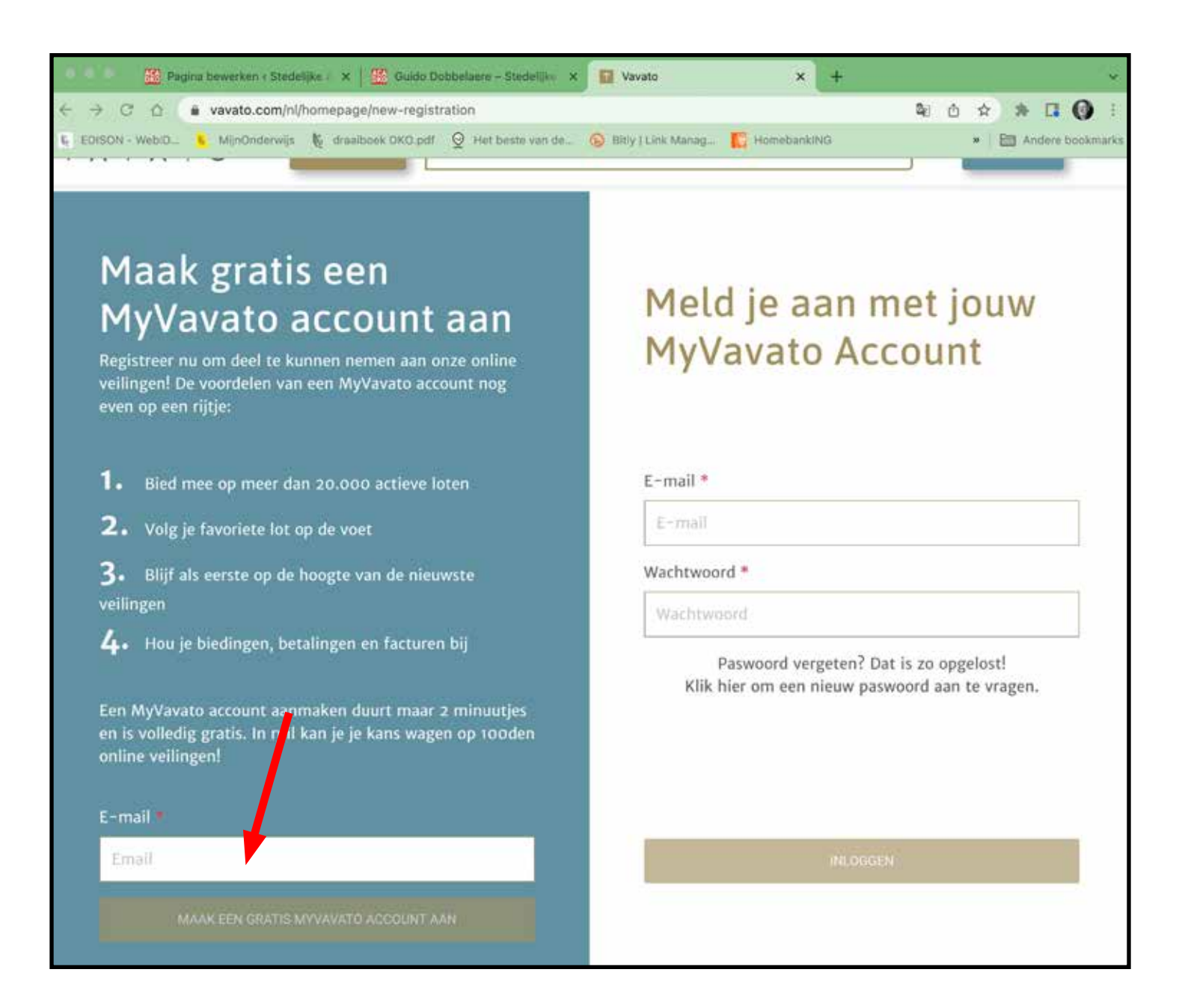

### 3. Registeren - gegevens invullen

Nu krijg je een scherm te zien waarop je je gegevens kan invullen. Bovenaan staat reeds jouw mailadres dat je zonet hebt ingevuld.

Meestal kies je als voor bieden als INDIVIDU-EEL. Tenzij je een bedrijf bent en de BTW kan recupereren.

Kies een paswoord en schrijf het meteen op, tenzij je een ijzersterk geheugen hebt.

Klik op "Ik ben klaar om te beginnen en bevestig mijn account".

| oornaam *                                                                                                    |                                                                                                    |                    |
|----------------------------------------------------------------------------------------------------|----------------------------------------------------------------------------------------------------|--------------------|
| Voomaami                                                                                                    |                                                                                                    |                    |
| laam *                                                                                                    |                                                                                                    |                    |
| Raam                                                                                                    |                                                                                                    |                    |
| zal bieden als *                                                                                                    |                                                                                                    |                    |
| INDIVIDUEEL                                                                                                    | BEDRIJF                                                                                                    |                    |
| ontact Information                                                                                                    |                                                                                                    |                    |
| le hebben jouw adres nodig om de factuur te kunne<br>næ transportpartner gebruikt het opgegeven adre<br>iaken als je dit aanvraagt.                           | en opmaken als je een lot gewonnen i<br>s ook am een afferte voor levering op                                         | tebt.<br>te        |
| dres *                                                                                                    |                                                                                                    |                    |
| Adres                                                                                                    |                                                                                                    |                    |
| ostcode *                                                                                                    |                                                                                                    |                    |
| Pästodde                                                                                                    |                                                                                                    |                    |
| tad *                                                                                                    |                                                                                                    |                    |
| Stad                                                                                                    |                                                                                                    |                    |
| and *                                                                                                    |                                                                                                    |                    |
| België                                                                                                    |                                                                                                    |                    |
| elefoonnummer *                                                                                                    |                                                                                                    |                    |
| Tejefoonnummer                                                                                                    |                                                                                                    |                    |
| s kunnen we je telefonisch bereiken in verband me<br>næur of om de prijsonderhandeling op te starten t<br>t(en) te laten leveren, kan onze transportpårtner j | rt een aankoop, vragen over je betolin<br>tussen jou en de verkaper. Als je ersoa<br>ie op deze manier vlot bereiken. | g ik<br>r kiest je |
| aswoord                                                                                                    |                                                                                                    | -                  |
| /achtwoord *                                                                                                    |                                                                                                    |                    |
| Wachtworrd -                                                                                                    |                                                                                                    |                    |
| evestig je paswoord *                                                                                                    |                                                                                                    |                    |
|                                                                                                    |                                                                                                    |                    |
| Bevestig je pavwonni                                                                                                    |                                                                                                    |                    |
| Bevestig je paveonol<br>oorwaarden                                                                                                    |                                                                                                    | -                  |
| Bevestig je paveonot<br>oorwaarden<br>I Ik aanvoard de algemene verkoopsvoorwaard                                                                             | den en privacyb laid+                                                                                                 |                    |

### 4. Registeren - Registratie bevestigen

Vavato heeft een mail gestuurd naar jou. Ga naar je mailprogramma en bekijk die mail. In de mail kan je op een link klikken om de registratie te activeren.

Als je dit doet kom je weer op de VAVATO site waar je je registratie bevestigd zal zien.

Als je op de link 'Breng met tot mijn laatst bekeken lot' klikt , dan kom je terug op de veiling GUIDO DOBBELAERE

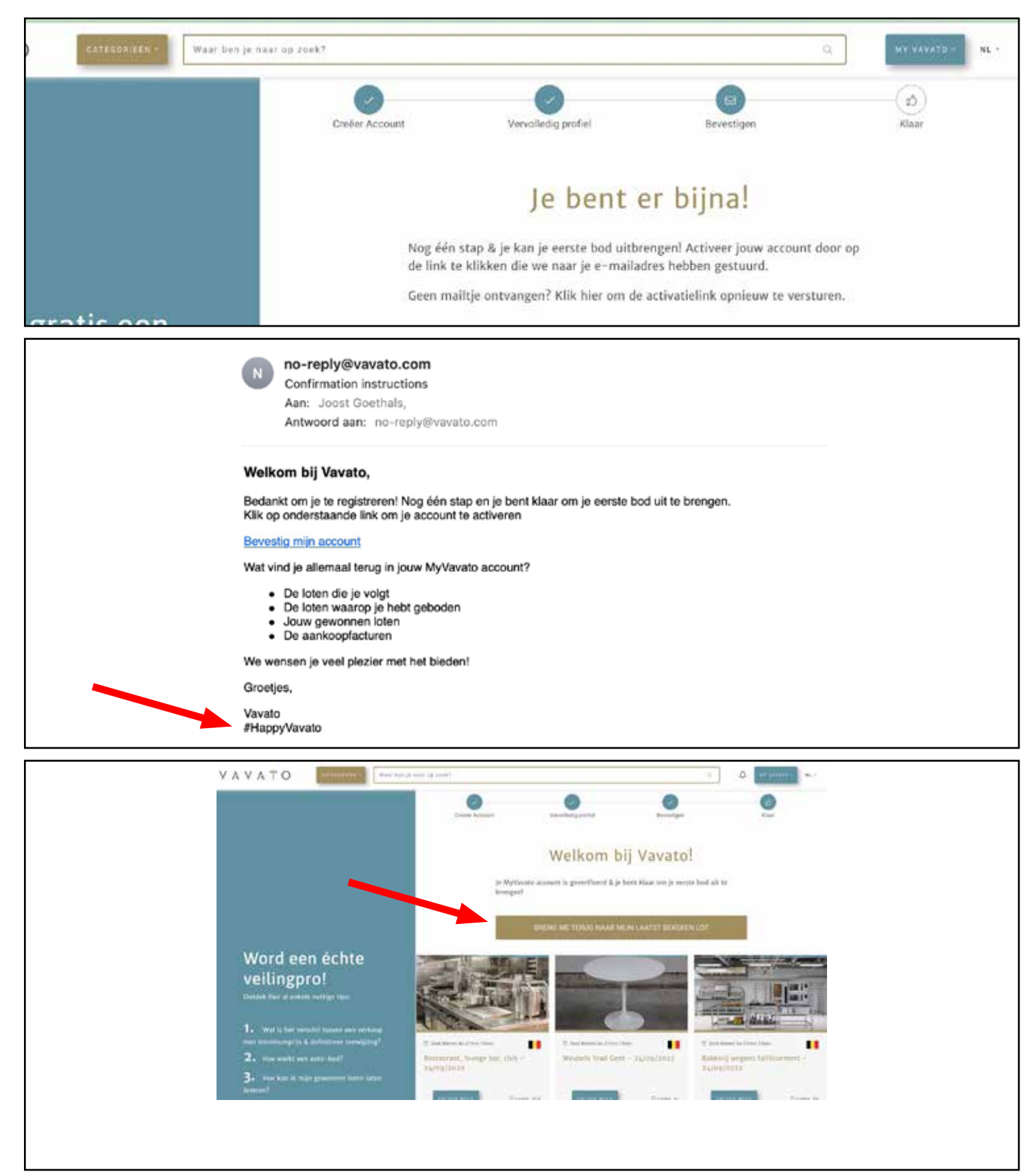

# **5. BEELD BEKIJKEN/KIEZEN**

Vooralleer op een werk te bieden, kan je ze a Je kan scrollen doorheen de werken, men noemt dit 'kavels' en er op klikken om de werken groter te zien en tenslotte te bieden.

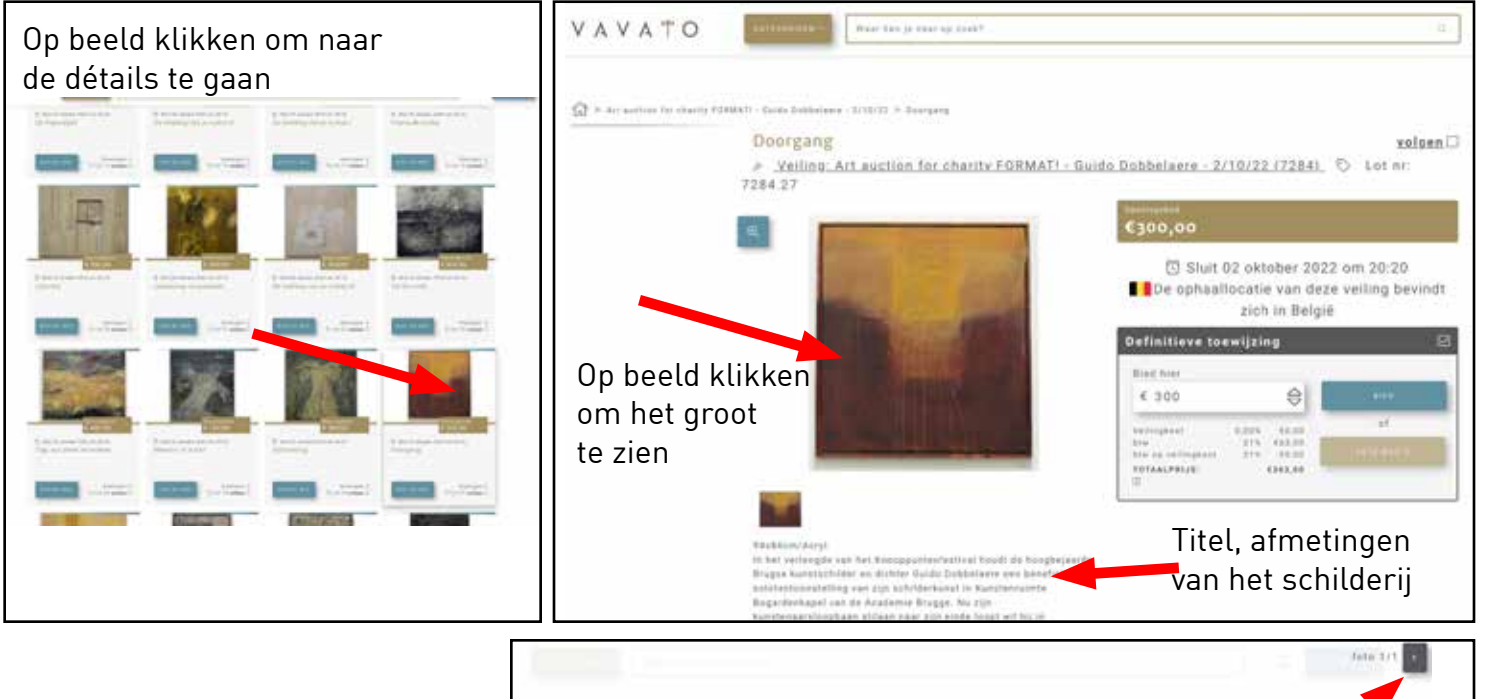

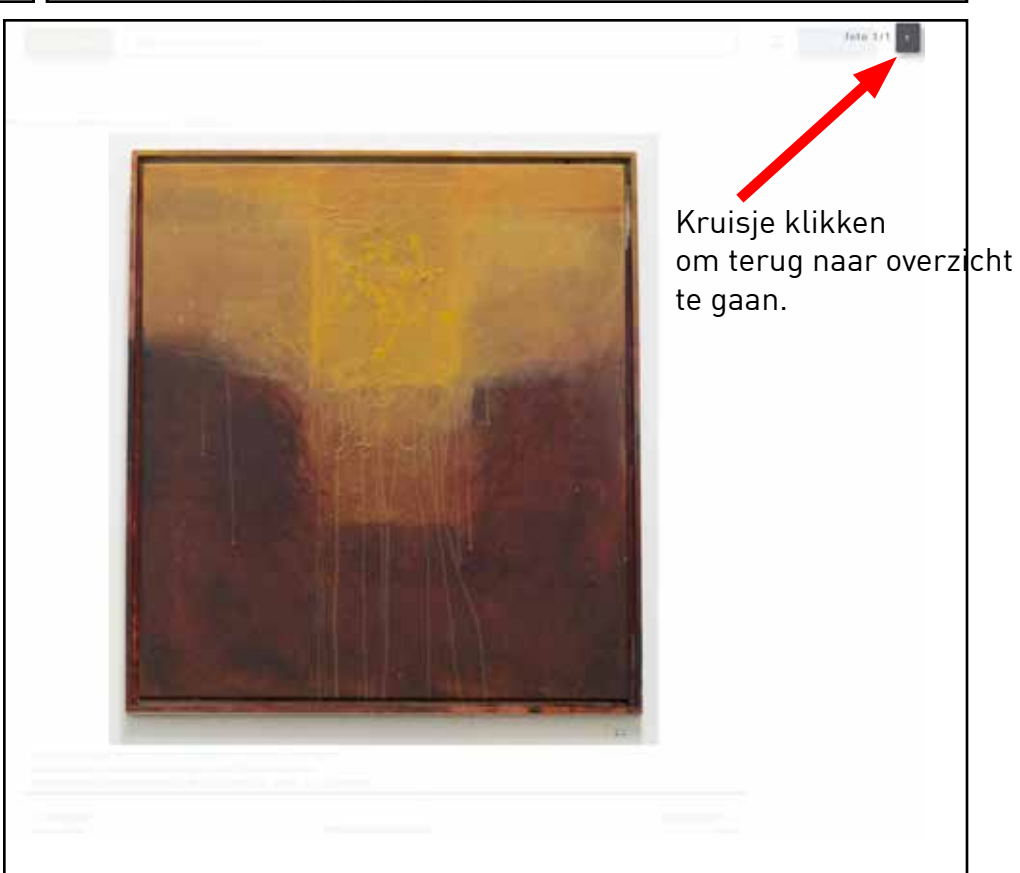

## 6. BIEDEN

En eindelijk kan je op dat prachtige uitgekozen werk bieden.

Pas op, bij het gekozen bedrag wordt telkens BTW bijgerekend. Anderzijds rekent het veilingshuis geen extra kosten aan. Dus wat dat betreft gaat alles rechtstreeks naar het goede doel!

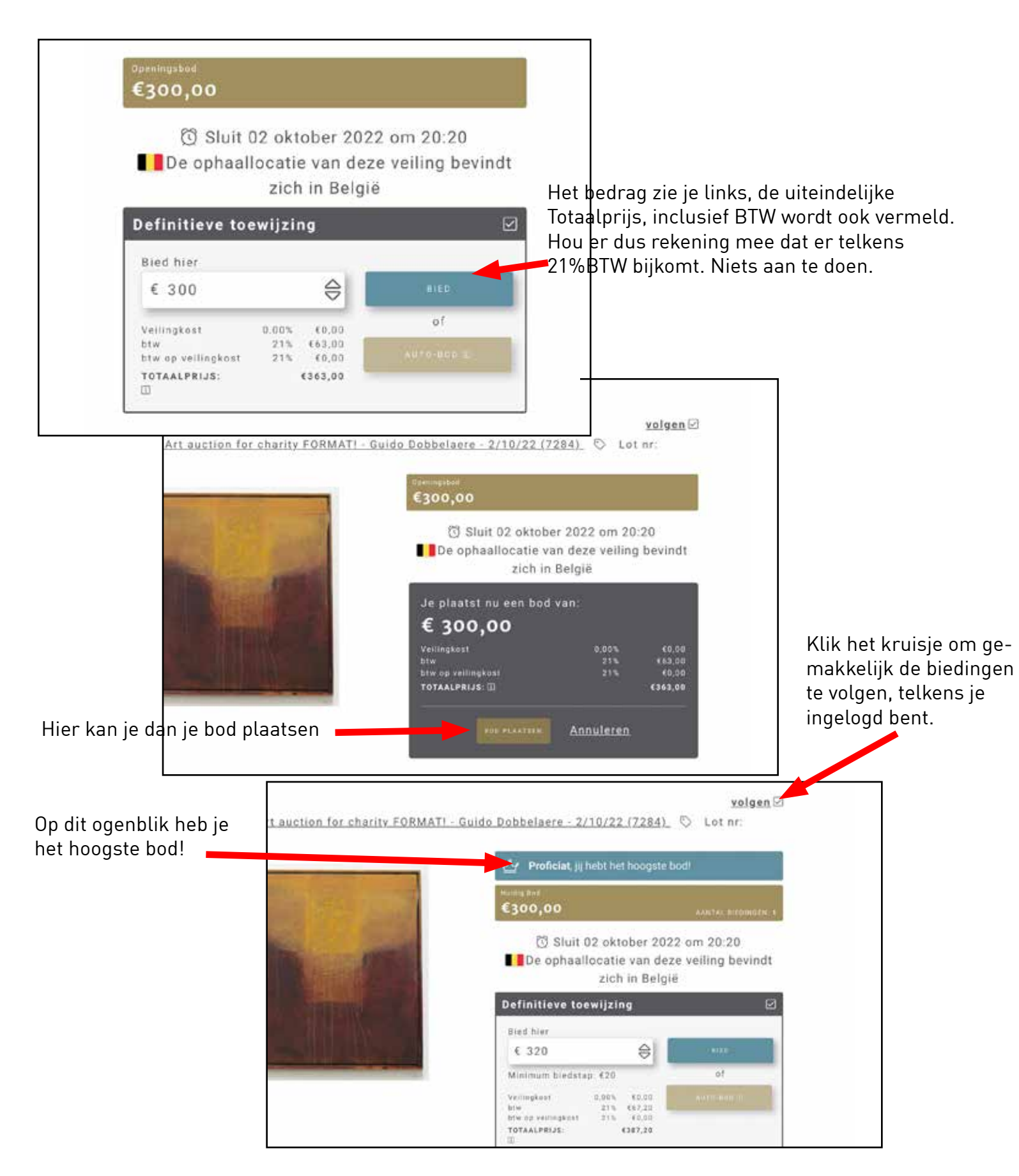

# 6. BIEDEN !

Eindelijk kan je bieden op je geliefd werk van Guido Dobbelaere. Je kan scrollen doorheen de werken, men noemt dit 'kavels' en er op klikken om de werken groter te zien en tenslotte te bieden.

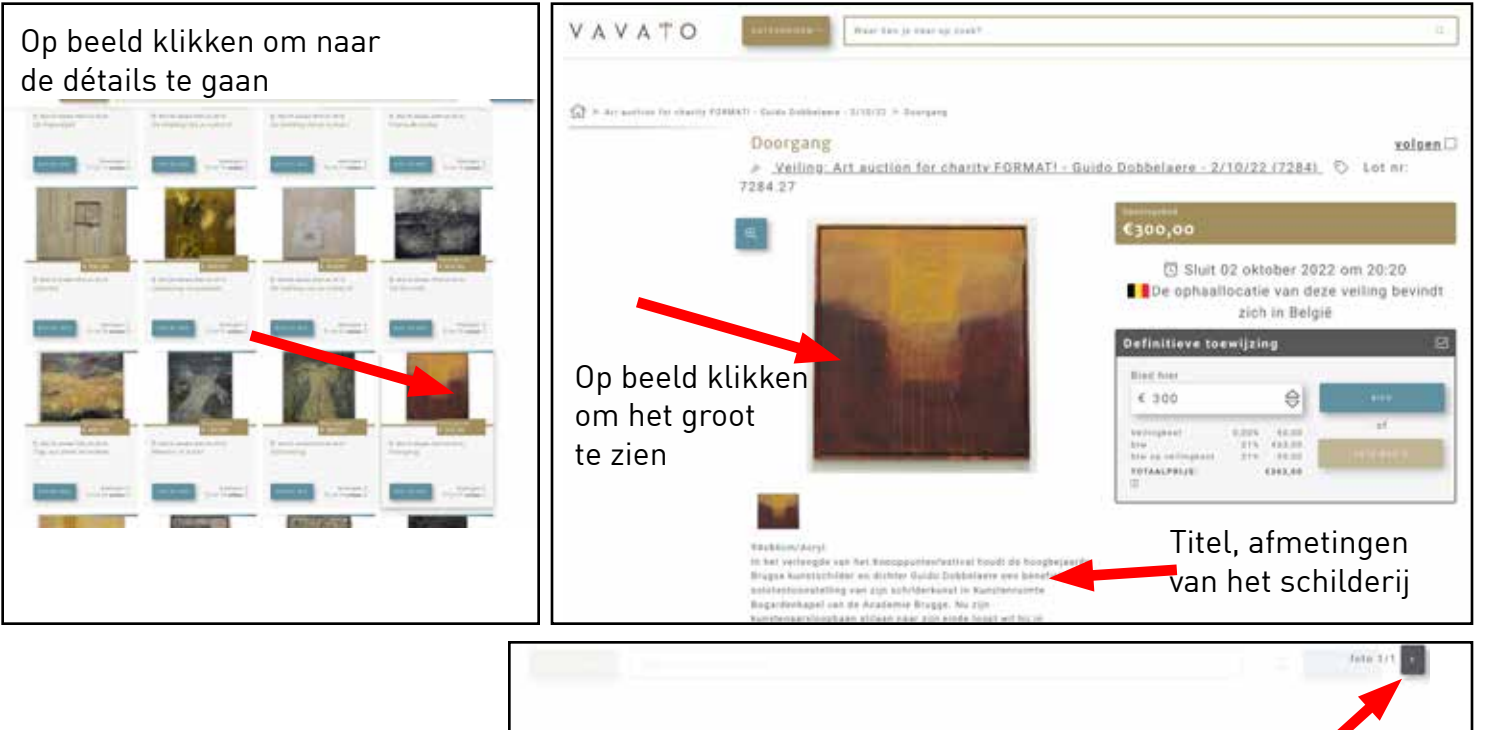

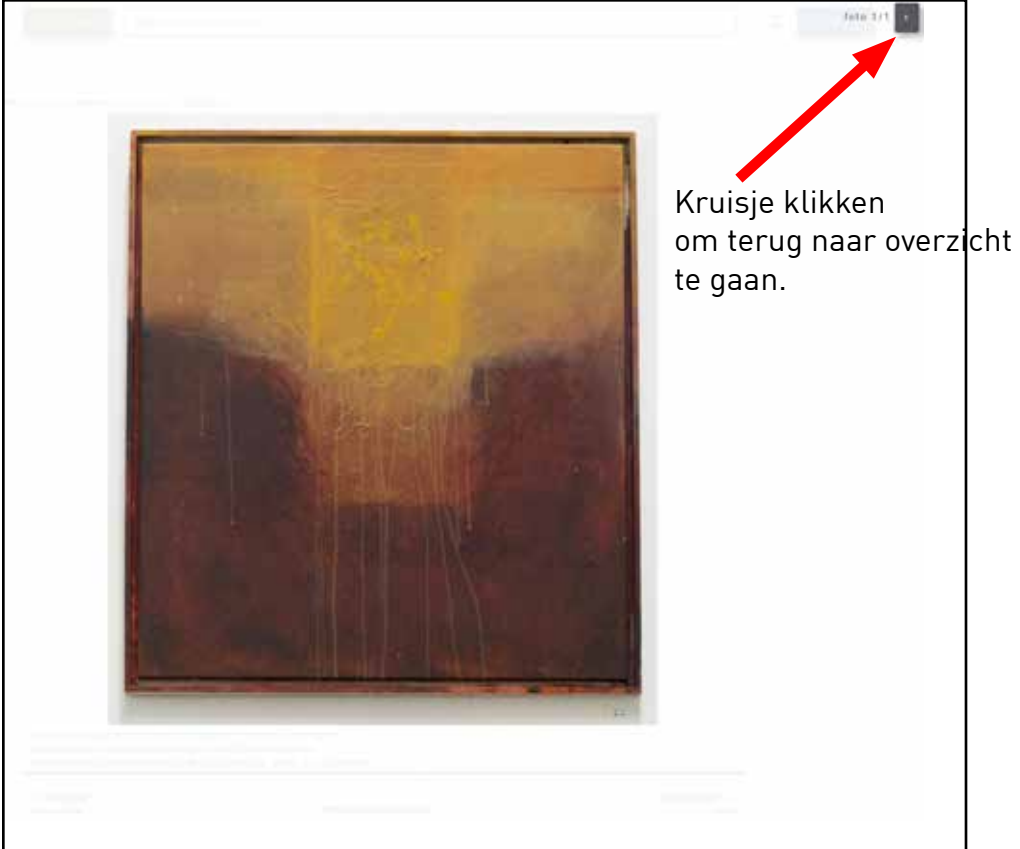